# DIRECT SCHEDULING

The Go West Summit Appointment Process

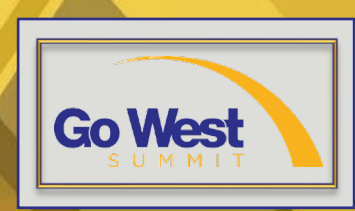

### This Session Includes

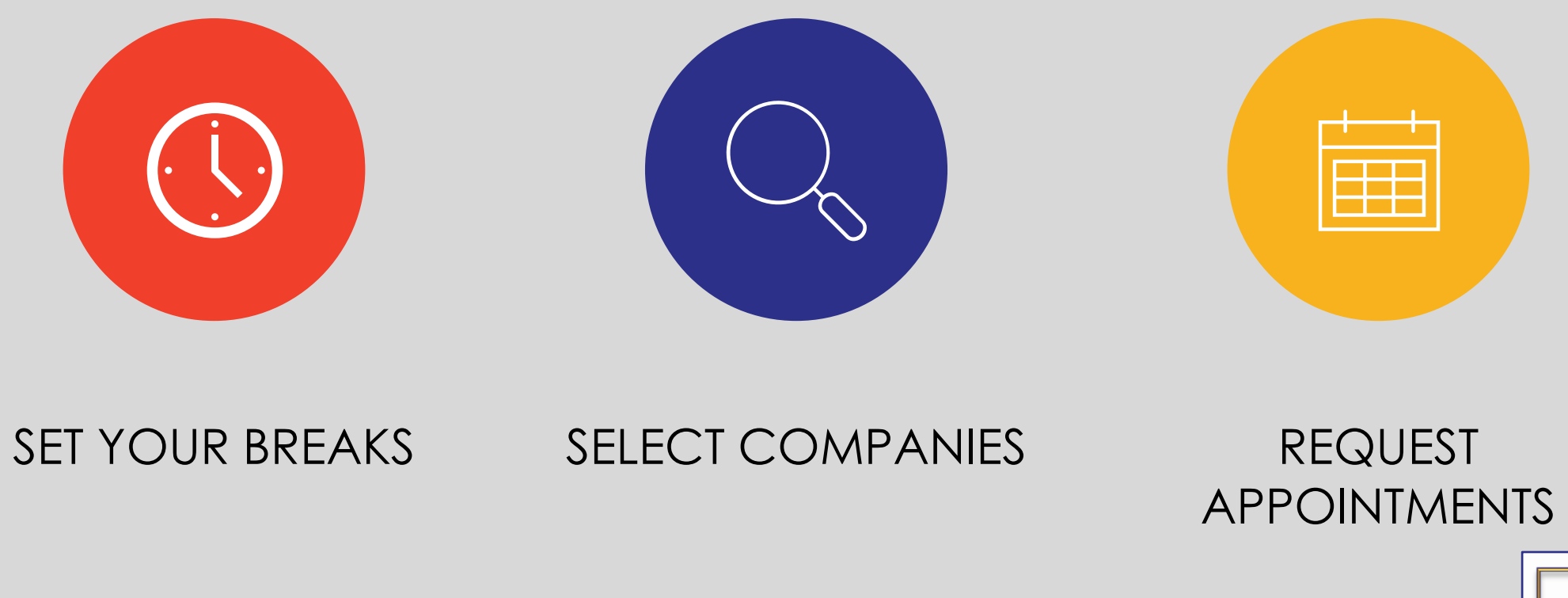

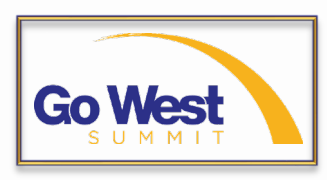

### Set Your Breaks

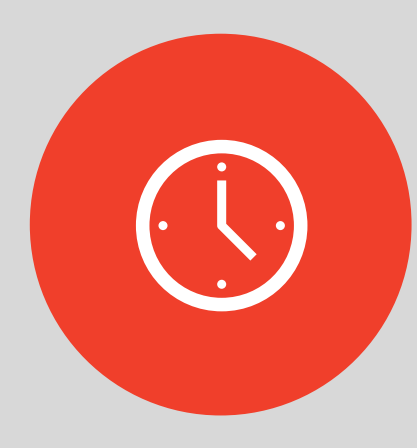

- Log in
- Click Appointments in the Member Area Drop Down Menu
  - This option will not appear unless payment is received
- Click Set My Breaks
- Click the blocks of time to let the system know when you will be unavailable for an appointment

| Go West                                                                                                    | мемве                                                                                                    | RAREA REGISTER EVENT DETAIL                                                         | log cut contact Q f in D 🛛 🖌<br>S EVENTSPONSORS STATE ITINERARIES ABOUTUS |
|----------------------------------------------------------------------------------------------------|----------------------------------------------------------------------------------------------------|-------------------------------------------------------------------------------------|---------------------------------------------------------------------------|
| Appointment Selections                                                                                                    |                                                                                                    |                                                                                     |                                                                           |
| Subscribe to                                                                                                    | receive email alerts when new                                                                                    | companies register for Go                                                           | West Summit Subscribe                                                     |
| Companies Selected <b>10</b><br>Avg. Selected <b>26.9</b><br>Requests Received <b>0</b><br>Confirmed <b>0</b><br>Total Appt. Slots <b>50</b> | Requests Sent 0<br>Avg. Requests Sent 0.0<br>Awaiting Replies 0<br>Declined 0<br>Appt. Slots Remaining 50 (100%) | First Request Sent:<br>Last Request Sent:<br>Awaiting Your Reply 0<br>Reschedules 0 | Canceled 0<br>Cross-Reference Tool                                        |
| Completed Steps: 100%                                                                                                    |                                                                                                    |                                                                                     |                                                                           |
| 1. Set My Breaks                                                                                                    |                                                                                                    |                                                                                     |                                                                           |
| 2. Select Companies                                                                                                    |                                                                                                    |                                                                                     |                                                                           |
| 3. Request Meetings with Con                                                                                                    | npanies and View Schedule                                                                                        |                                                                                     |                                                                           |
| 4. Respond to Requests                                                                                                    |                                                                                                    |                                                                                     |                                                                           |
| 5. View Pending and Confirme                                                                                                    | ed Requests                                                                                                    |                                                                                     |                                                                           |
| 6. View Declined/Canceled/Ex                                                                                                    | kpired Requests and Reschedu                                                                                     | les                                                                                 |                                                                           |
| 7. Download Profiles                                                                                                    |                                                                                                    |                                                                                     |                                                                           |

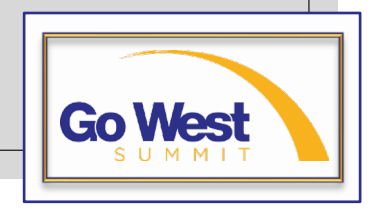

### Select Companies

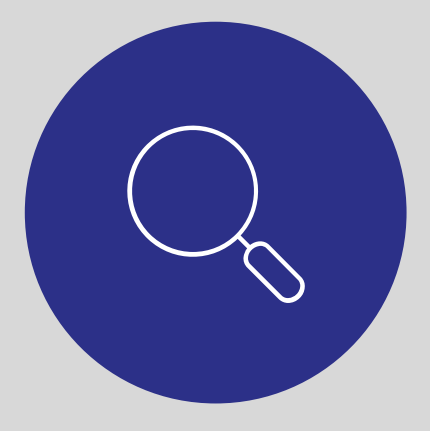

### Click Select Companies

 Add companies to your Request List by clicking the company's name

### Go West

#### log out contact Q f in 💌 🛛 🛩

#### MEMBER AREA REGISTER EVENT DETAILS EVENT SPONSORS STATE ITINERARIES ABOUT US

#### Appointments > Select Companies

Select Companies Select Companies You Want to Meet

#### WELCOME SABRINA KASSAB -- YOU ARE LOGGED IN AS A BUYER

#### Hide Instructions

IMPORTANT: Please review the Appointment Selection Process instructions before beginning.

Click the company name below to populate your appointment request list. All of the columns are sortable and every profile can be filtered to help you locate the perfect match. Simply click the column header, (Delegate Name, State or Country, etc.) to sort and use the filter tools below to improve your efficiency. After your request list is populated SAVE YOUR LIST and proceed to Request Meetings with Companies.

#### Save List Save / Exit Clear List

Companies I Want to Meet

Hide List

\*- a company has selected your company for an appointment selection.

2 companies added

| Cherry Creek Shopping Center (57298)<br>Keech Molly<br>CO        | ↑↓ | <u>Remove   Details   Availablity</u> |
|------------------------------------------------------------------|----|---------------------------------------|
| Elko Convention & Visitors Authority (57295)<br>Lester Tom<br>NV | ↑↓ | Remove   Details   Availablity        |

Save List Save / Exit Clear List

2 companies added

Filter Companies

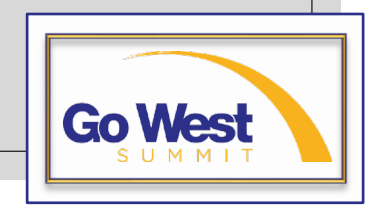

## Select Companies

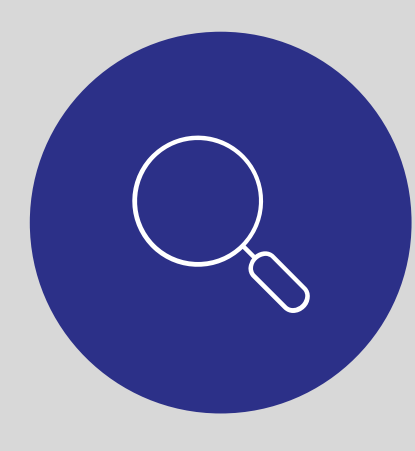

- Use the filters provided to make finding companies easier
- Click the My Profile Matches button to find companies that match information found in your profile
- Click the **Return to Original List** button to view all companies
- Click Availability to check that company's availability

| Filter Companies                                               |                                                |                            |            |                             |
|----------------------------------------------------------------|------------------------------------------------|----------------------------|------------|-----------------------------|
| Filter By Criteria My Profile Matches                          |                                                |                            |            |                             |
|                                                                |                                                |                            |            |                             |
| Registered Companies                                           |                                                |                            |            |                             |
| Company Name                                                   | Delegate Name                                  | State/Province / Time Zone | Viewed     |                             |
| Academy Museum of Motion Pictures (57251)                      | Adalid, Rowena<br><u>Markets</u> ▼             | CA                         | Notviewed  | <u>Details Availability</u> |
| ACM: Hospitality & Restaurants (\$7648)                        | Alvarado, Jose<br><u>Markets</u> ▼             | AZ                         | Not viewed | <u>Details Availability</u> |
| First Time Aloft & Element Hotels Redmond (\$7744)<br>Attendee | Bonet, Damon<br><u>Markets</u> ▼               | WA                         | Not viewed | <u>Details Availability</u> |
| Alterra Mountain Company / Mammoth Resorts (\$7430)            | O'Farrell, Jenny<br><u>Markets</u> ▼           | со                         | Not viewed | <u>Details Availability</u> |
| Antelope Canyon Navajo Tours (57221)                           | Etsitty, Dalvin<br><u>Markets</u> ▼            | AZ                         | Not viewed | <u>Details Availability</u> |
| Antelope Canyon Tours (57217)                                  | Redshirt, Ryan<br><u>Markets</u> ▼             | AZ                         | Not viewed | Details Availability        |
| First Time Aguarium of the Pacific (\$7304)<br>Attendee        | Brainard, Sarah<br><u>Markets</u> <del>-</del> | CA                         | Not viewed | Details Availability        |

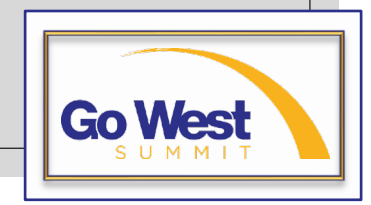

# Request Appointments

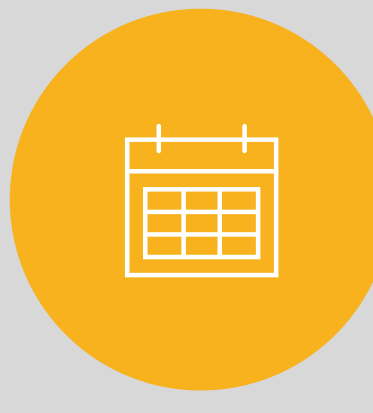

### • Click Request Meetings

 Open one of the four marketplaces by clicking one of the red Marketplace buttons

|                               |                              |                             |                    |                 |                    | contact <b>Q f</b> in | d 🕑 🕑    |
|-------------------------------|------------------------------|-----------------------------|--------------------|-----------------|--------------------|-----------------------|----------|
|                               |                              | MEMBER AREA                 | REGISTER           | EVENT DETAILS   | EVENT SPONSORS     | STATE ITINERARIES     | ABOUT US |
| Appointments > Request Meetir | ngs                          |                             |                    |                 |                    |                       |          |
| Request Meetings w            | ith Companies and Vie        | ew Schedule                 |                    |                 |                    |                       |          |
| - Available for Requests      | - Confirmed Reques           | t                           | - Waiting          | for Reply       |                    |                       |          |
| Set My Breaks                 |                              |                             |                    |                 |                    |                       |          |
| Confirmed 0                   | Pending 0 (0 Expired)        | Awating                     | Your Rep           | y 0 (0 Expired) |                    |                       |          |
| Click on Marketpla            | Declined 0                   | Cancele<br>h that marketpla | d <b>O</b><br>ace. |                 |                    |                       |          |
| Marketplace 1<br>Tue, Feb 15  | Marketplace 2<br>Tue, Feb 15 | Marketplace<br>Wed, Feb 1   | a 3<br>6           | Marke<br>Wed,   | tplace 4<br>Feb 16 |                       |          |
| 8:00 AM                       | 1:00 PM                      | 9:00 AM                     |                    |                 |                    |                       |          |
| 8:12 AM                       | 1:12 PM                      | 9:12 AM                     |                    | Speed Appointm  | ent Session        |                       |          |
| 8:24 AM                       | 1:24 PM                      | 9:24 AM                     |                    | 2-15 PM         |                    |                       |          |
| 8:36 AM                       | 1:36 PM                      | 9:36 AM                     |                    | 2-27 PM         |                    |                       |          |
| 8:48 AM                       | 1:48 PM                      | 9:48 AM                     |                    | 2:39 PM         |                    |                       |          |
| 9:00 AM                       | 2:00 PM                      | 10:00 AM                    |                    | 2:51 PM         |                    |                       |          |
| 9:12 AM                       | 2:12 PM                      | 10:12 AM                    |                    | 3:03 PM         |                    |                       |          |

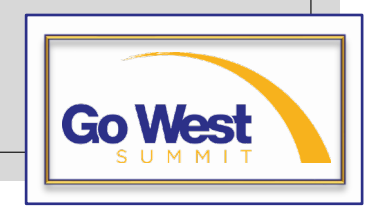

## Request Appointments

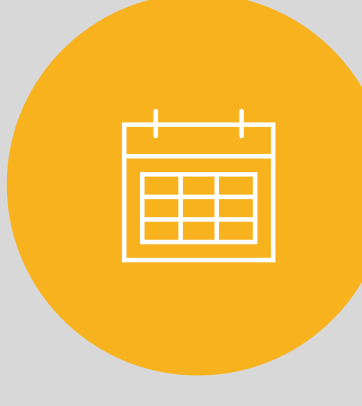

- Click the Find Companies button on any of the time slots to start slotting appointments into place
- The Available Companies column lists all companies in your request list that are available to meet at that date and time
- Simply click the name of the company to request a meeting

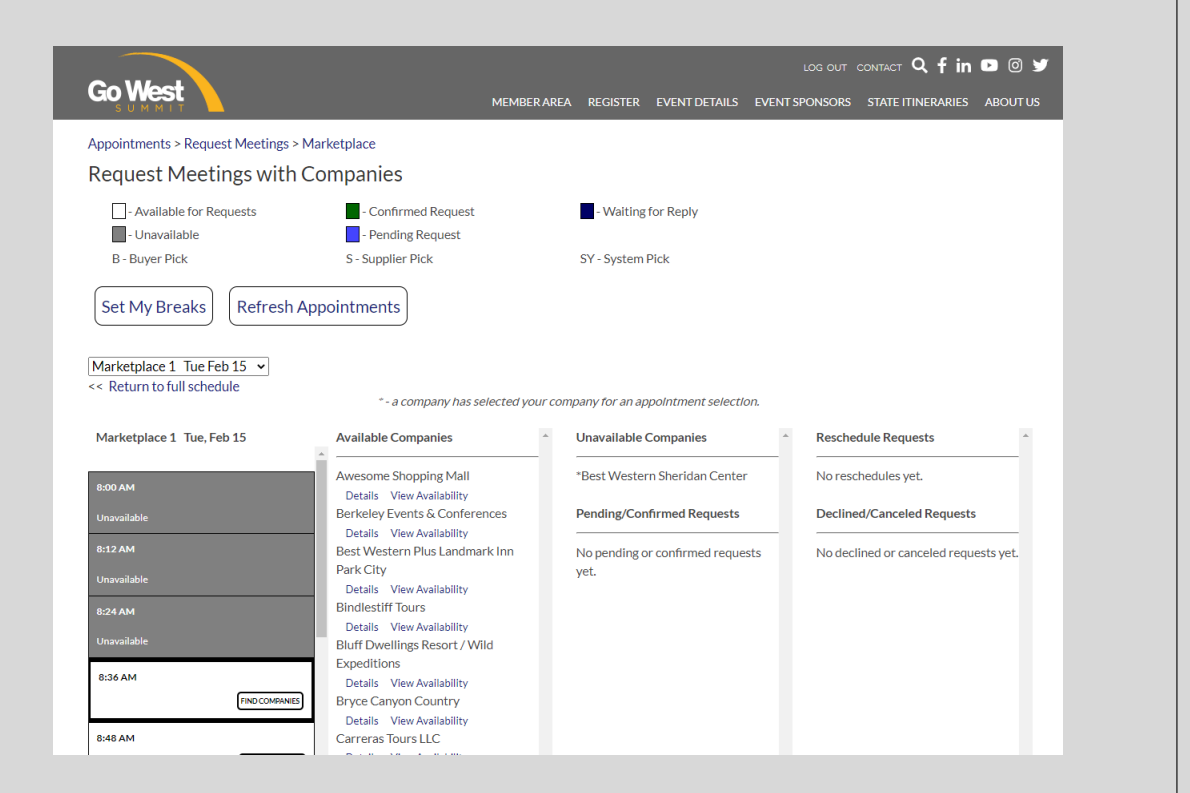

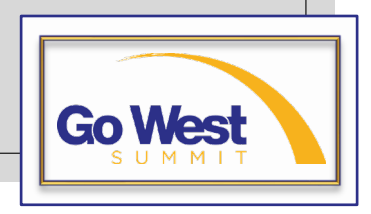

## Reviewing Requests

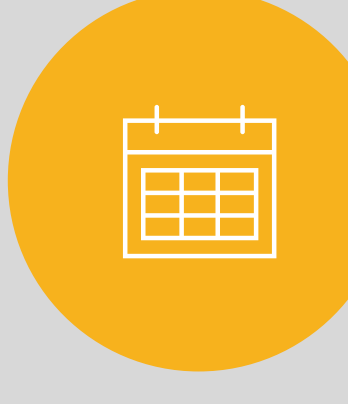

- Click any Marketplace button that shows pending requests
- Click the **Respond** button beside the blue pending request
- From there you can accept the request, decline the request, or suggest to meet at a different time
- You will have an opportunity to explain why you'd like to reschedule or decline each request

| Go Wes                  | st                                                                                            |                                                                                     | REGISTER EVENT DETAILS    | LOG OUT CONTACT Q f in      | © ¥ |
|-------------------------|-----------------------------------------------------------------------------------------------|-------------------------------------------------------------------------------------|---------------------------|-----------------------------|-----|
| Appointments<br>Respond | <ul> <li>Respond to Pending Request</li> <li>to Pending Request:</li> </ul>                   | 5                                                                                   |                           |                             |     |
| Reply                   | Meeting Time<br>Feb 15 1:00 PM                                                                | Company<br>Acme Tour Operators<br><u>Details</u>                                    |                           | When Sent<br>Jan 13 8:04 AM |     |
|                         |                                                                                               | Reply to App                                                                        | ointment Request          |                             | x   |
|                         | Acme Tour Operator<br>O Accept the requestion<br>O Decline the requestion<br>O You want to me | swould like to meet with you on Feb 15 at<br>lest<br>uest<br>et at a different time | : 1:00 PM.                |                             |     |
|                         | Please give a reason                                                                          | f you are declining the request or want to                                          | reschedule the appointmen | t.                          |     |
|                         |                                                                                               |                                                                                     | Reply                     |                             |     |

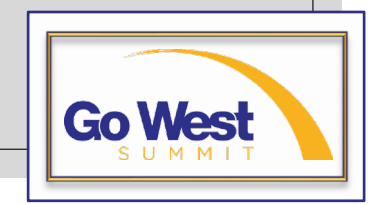

### Appointments Dashboard Key

| Companies Selected <b>10</b> | Requests Sent 3                 | First Request Sent: Jan 5    |                      |
|------------------------------|---------------------------------|------------------------------|----------------------|
| Avg. Selected 30.2           | Avg. Requests Sent 0.0          | Last Request Sent: Jan 11    |                      |
| Requests Received 1          | Awaiting Replies <b>0</b>       | Awaiting Your Reply <b>0</b> |                      |
| Confirmed <b>0</b>           | Declined <b>0</b>               | Reschedules <b>0</b>         | Canceled 1           |
| Total Appt. Slots <b>68</b>  | Appt. Slots Remaining 68 (100%) |                              | Cross-Reference Tool |

- Companies Selected shows how many companies are in your Select Companies list
- Avg. Selected is the current average for your registrant type (Buyer/Supplier/Media/Sponsor)
- Requests Received is a running total of how many requests you receive
- Confirmed shows how many appointments have been confirmed
- This registrants shows 68 Total Appointment Slots

- This registrant has sent three appointment requests
- Avg. Requests Sent is the current average for your registrant type (Buyer/Supplier/Media/Sponsor)
- Awaiting Replies is the current number of requests you have sent that are pending. Pending requests expire 72 hours after being submitted.
- This person has zero Declines
- Since this registrant has zero confirmed appointments, all 68 appointment slots are still available.

- First Request Sent shows when your first request were sent
- Last Request Sent shows when your most-recent request was sent
- Awaiting Your Reply shows how many pending requests are awaiting your reply. Click the Respond to Requests link on your landing page to respond.
- Reschedules shows how many rescheduled appointments you have confirmed.

- Cancelled shows how many appointments have been canceled.
- Cross Reference
   Tool Use this tool
   to be sure you've
   requested meetings
   with everyone on
   your list.

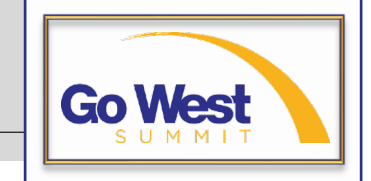